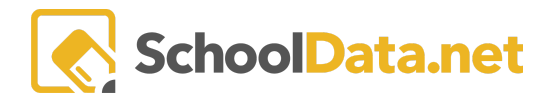

## **ALE for Parents: Taking the Class Interest Survey**

In the ALE Application, parents can be given the opportunity to complete a survey indicating their interest in class offerings for the upcoming term or school year. If this is utilized in your program, you will be notified when the link is available in the left navigation after logging in.

Click on the **ALE Class Survey** link in the left navigation bar. Here, you will see a list of all the students you are associated with and how many "votes" they have each been allocated in the **Maximum Class Count** column.

| Parent Home 🗸 🗸            | ALE PARENT                                 |                     |                  |            |
|----------------------------|--------------------------------------------|---------------------|------------------|------------|
| Statement of Understanding | ALE Class Survey                           |                     |                  |            |
| All Classes                |                                            |                     |                  |            |
| ALE Class Survey           | ALE Enrollment Survey Students (1 records) |                     | □ ○ ○            | ₩<br>0 & 7 |
| Law 🗸                      | Student Name                               | Maximum Class Count | Selected Classes |            |
|                            | Abney*, Izaac A.                           | 3                   |                  | ÷ *        |
|                            |                                            |                     |                  |            |
|                            |                                            |                     |                  |            |
|                            |                                            |                     |                  |            |
|                            |                                            |                     |                  |            |
|                            |                                            |                     |                  |            |
|                            |                                            |                     |                  |            |

Using the Row Action & Options gear next to one student, choose Select Classes.

|                |                     |                  | 7 <del>0</del> 0     |
|----------------|---------------------|------------------|----------------------|
| udent Name     | Maximum Class Count | Selected Classes |                      |
| _              |                     |                  |                      |
| ney*, Izaac A. | 3                   |                  | 4                    |
|                |                     |                  | Row Actions & Option |
|                |                     |                  | Select Classes       |

## A form will open to choose the classes you'd like to vote for. Click Select.

| ALE Parent Enrollment Survey For AL                                                           | E Classes              | e 3  |
|-----------------------------------------------------------------------------------------------|------------------------|------|
| ALE Classes for Enrollment Survey<br>Using classes from dev<br>You may select up to 4 classes | ALE Classes (optional) | .ect |

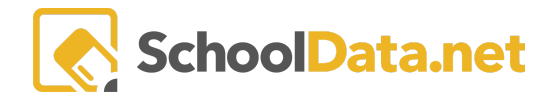

You will see a list of all available classes to vote for. You can use the **quick filter field** boxes at the top of each column to search and narrow down the results. You can also access more powerful filters by clicking on the **funnel icon** or **gear icon** at the top of each column.

Clicking the **blue hyperlink** in the **Description column** will open a pop-up window with the full description for the class. Click the **"X"** to close it.

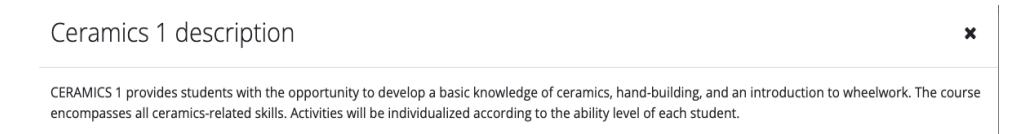

Click the **checkmark** next to the class you would like to choose. This will then be reflected as a number in **Your Selected ALE Classes** at the bottom of the page. At any time, review your selections by clicking the **View Selected** button. After selecting all your classes, click **Add ALE Classes** to save your selections.

| ALE   | Classes                         |                 | \<br>\        |                                     |                     |                            | ✓Add ALE Classes 🗙        |
|-------|---------------------------------|-----------------|---------------|-------------------------------------|---------------------|----------------------------|---------------------------|
| ALE ( | Classes (14 records) 🛛 Filtered |                 |               |                                     | <u> </u>            |                            | <b></b>                   |
| ~     | Class Name                      | Teacher         | Support Staff | Grate Levels                        | Column Filter ×     | Description                | Campus                    |
| ×     | Bryona - Testing Waitlist       | Noah Sutherland |               | 0,1,2,3,4,5,6,7,8,9                 | Subject Areas clear |                            | Tahoma Alternate Learning |
| (~    | eramics 1                       | Tammy Jacobsen  |               | 11,12                               | Filter List         | CERAMICS 1 provides studen | Tahoma Alternate Learning |
| ~     | Ceramics 2                      | Tammy Jacobsen  |               | 11,12                               | □ FA                | CERAMICS 1 provides studen | Winter Wonderland         |
| ~     | It's snowing!                   | Deidra McCollum |               | 11,12                               | MAT PE SCI          |                            | Tahoma Alternate Learning |
| 1 - 4 | of 4                            |                 | «             | < Page 1 of 1 $\Leftrightarrow$ > » |                     |                            | 50 per page 🗢             |
| Your  | Selected ALE Classes 3          |                 |               |                                     |                     |                            | QView Selected            |

If you attempt to exceed the number of "votes" given to you for this student, you will receive a message reminding you how many classes you may choose.

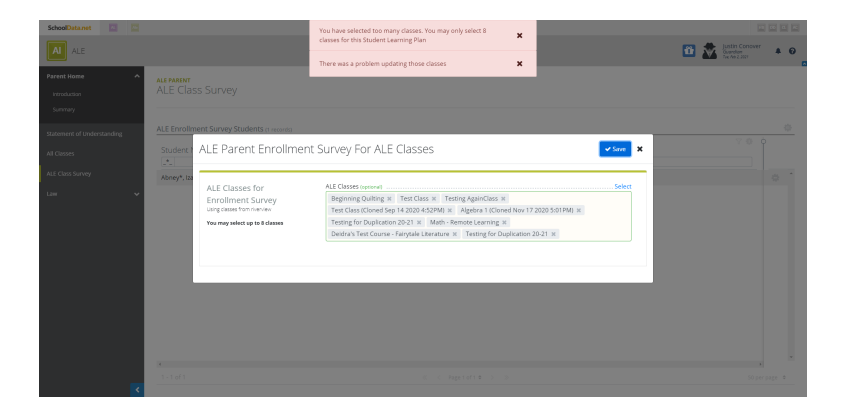

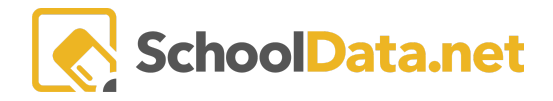

To remove a selection, click the "x" next to the name. To Save your selections, click **Save**.

| ALE Parent Enrollment Survey For ALE Classes                                                           |                                                                                                    |        |
|----------------------------------------------------------------------------------------------------|----------------------------------------------------------------------------------------------------|--------|
| ALE Classes for<br>Enrollment Survey<br>Using classes from riverview<br>You may select up to 8 classes | ALE Classes (optional)<br>Beginning Quilting X Test Class X Testing AgainClass X<br>Test Class (Cloned Sep 14 2020 4:52PM) X Algebra 1 (Cloned Nov 17 2020 5:01PM) X<br>Testing for Duplication 20-21 X Math - Remote Learning X | Select |
|                                                                                                    | Deidra's Test Course - Fairytale Literature X Testing for Duplication 20-21 X                                                                                                    |        |

The classes will be displayed in a list in the table on the Ale Class Survey Page. You may make changes to your selections anytime the survey is available.

| ALE PARENT<br>ALE Class Survey      |                   |     |                                                                  |         |
|-------------------------------------|-------------------|-----|------------------------------------------------------------------|---------|
| ALE Enrollment Survey Students (1 n | ecords)           |     |                                                                  | ф       |
| Student Name                        | Maximum Class Cou | int | Selected Classes                                                 |         |
|                                     | *                 |     | [ <u>*</u> _                                                     |         |
| Abney*, Izaac A.                    | 8                 |     | Beginning Quilting, Test Class, Algebra 1, Math - Remote Learnin | · @ - ^ |
|                                     |                   |     |                                                                  |         |
|                                     |                   |     |                                                                  |         |

Searching for a particular subject? The subject area abbreviations are as follows:

| AGR  | Agriculture, Food and Natural Resources    |
|------|--------------------------------------------|
| ARCH | Architecture and Construction              |
| BUS  | Business and Marketing                     |
| CIS  | Computer and Information Sciences          |
| сомм | Communications and Audio/Visual Technology |
| ENG  | English Language and Literature            |
| FA   | Fine and Performing Arts                   |

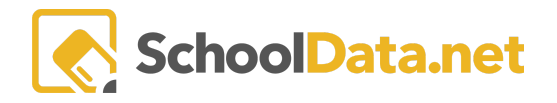

-

| GOV  | Public, Protective, and Government Service  |
|------|---------------------------------------------|
| HCS  | Health Care Sciences                        |
| HOSP | Hospitality and Tourism                     |
| ним  | Human Services                              |
| LANG | Foreign Language and Literature             |
| MAN  | Manufacturing                               |
| MAT  | Mathematics                                 |
| MIL  | Military Science                            |
| MISC | Miscellaneous                               |
| NON  | Nonspecific Subject                         |
| PE   | Physical, Health, and Safety Education      |
| SCI  | Life and Physical Sciences                  |
| SOC  | Social Sciences and History                 |
| ТЕСН | Engineering and Technology                  |
| THEO | Religious Education and Theology            |
| TRAN | Transportation, Distribution, and Logistics |